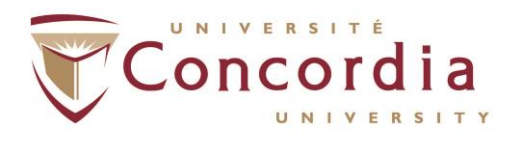

# Forces AVENIR Award – Registration Step-by-Step

#### FORCES AVENIR RECONNAÎT L'ENGAGEMENT ÉTUDIANT

#### What is Forces AVENIR?

The Dean of Students Office is encouraging all committed and persevering students, and student-led projects to apply to be rewarded for their engagement by opening an application on the Forces AVENIR platform before the March 31<sup>st</sup> deadline.

Forces AVENIR aims to recognize, honour and promote the commitment of students in projects that contribute to the development of socially conscious, responsible, active and persevering citizens. In 2022, finalists shared in grants totaling \$114,000! Information about the program, and selection criteria can be <u>found in this brochure</u>.

We made this step-by-step guide to the Forces AVENIR registration process so that students can access these amazing bursary opportunities. Any outstanding questions not answered herein can be directed to: <a href="mailto:alexander.oster@concordia.ca">alexander.oster@concordia.ca</a>

## How to Register for Forces AVENIR

### Creating a Log-In for the Application Site

The Forces AVENIR registration platform page is available here: <u>Forces AVENIR - Plateforme d'inscription</u>

The original website of Forces AVENIR is in French. If you are more comfortable with English, you can scroll to the bottom of the window and select "<u>ENGLISH</u>".

Please note, the application platform is not 100% translated. If some of the elements on a page are still in French, please use the Google Chrome browser's "translation" service, or contact the Dean of Students Office for clarification: <u>alexander.oster@concordia.ca</u>

When creating your application, scroll to the bottom of the page and select the option> <u>"Create a university application"</u>. Note: once you have created your profile on the application platform, and you return to this page, you will be able to log-in using your email, and the password you created.

On the first page, you should fill in your personal information such as your name and email address.

\*Don't forget to choose the name of your university which is Concordia.

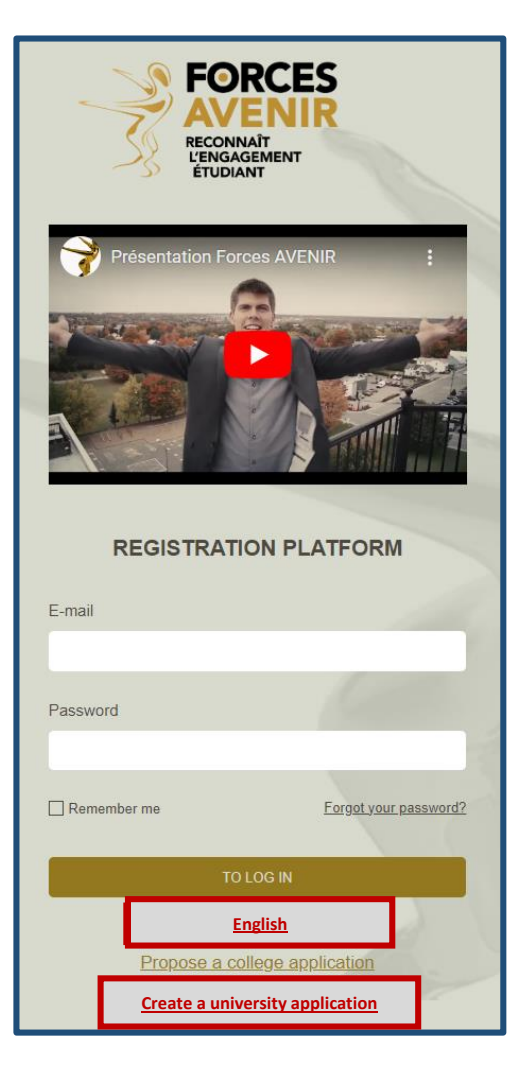

• Permanent Code:

If you are an international student and you have not got your permanent code, or you want to find your existing code, here is the Concordia website link regarding how to get access to that through Concordia Student Hub>

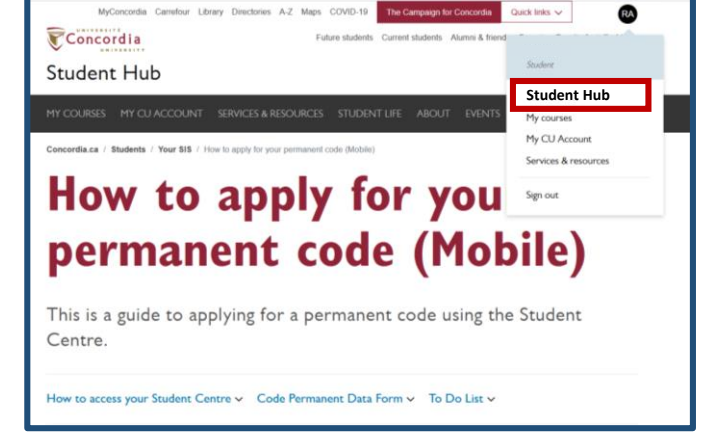

https://www.concordia.ca/students/your-sis/permanent-code.html

- Civic number: This refers to your physical address; and it usually involves the street number of your building and the name of your street, and the number of your apartment unit (if applicable). If you are unsure, you can also ask your apartment building's administrative office, or find it on your lease.
  - Ex: "1455 de Maisonneuve Ouest, Apt. 659"
- Picture:

Upload a recent photo of yourself; this will be visible to you as you navigate the application platform.

- Once you have filled all the necessary fields, click> "Create a university application".
  - o Now you have created a profile in order to access the Forces AVENIR application site.

### Creating a New Application

1. Individual Student Application (Application Personality)

To apply as an individual, select> "Personality Application" from the Home Page (after logging in).

- There are four options to choose from within the individual awards
- Personality Undergraduates awards: will be presented to undergraduate students who have distinguished themselves through a balance of academic, personal and social achievements, as well as by their leadership, the concrete impact of their engagement and consistency in all the specified criteria throughout their studies
- Personality Graduates award will be presented to graduate students who have distinguished themselves through a balance of academic, personal and social achievements, as well as by their leadership, the concrete impact of their engagement and consistency in all the specified criteria throughout their studies
- The Perseverant Personality category recognizes a student who has made efforts and developed strategies throughout their entire life in order to overcome challenges, nourish their motivation, experience successes, get into university, and succeed in their academic studies. Note: may be undergraduate or graduate

• The Committed Staff Member category recognizes a member of staff who, outside the context of a course or research program, is involved with students who are engaged in community actions, here or elsewhere in the world.

| pplication Personality                                                                                                    | + Project Application                                                   | Constructive comments                                            |
|----------------------------------------------------------------------------------------------------|-------------------------------------------------------------------------|------------------------------------------------------------------|
|                                                                                                    |                                                                         |                                                                  |
| CANDIDATE INFORMATION                                                                                                    |                                                                         |                                                                  |
|                                                                                                    |                                                                         |                                                                  |
| Category                                                                                                    |                                                                         |                                                                  |
| O Undergraduate Personality O Persona                                                                                      | ility graduate and postgraduate O Per                                   | rsevering personality O Hired staff                              |
| Age as of March 31, 2023                                                                                                   |                                                                         |                                                                  |
|                                                                                                    |                                                                         |                                                                  |
|                                                                                                    |                                                                         |                                                                  |
|                                                                                                    |                                                                         |                                                                  |
| If you expect to be outside Quebec for an extended period of time from                                                     | m April to December 2023, please let us know here where and ho          | w long you will be staying.                                      |
|                                                                                                    |                                                                         |                                                                  |
|                                                                                                    |                                                                         |                                                                  |
| I will be available for the selection interviews which will be held by                                                     | videoconference between April and June 2023                             |                                                                  |
| -                                                                                                    |                                                                         |                                                                  |
| I am easily reachable at the contact details listed in my profile from                                                     | April to December 2023.                                                 |                                                                  |
| Pictures                                                                                                    |                                                                         |                                                                  |
| + Add a picture                                                                                                    |                                                                         |                                                                  |
| • <u>Poor a provid</u>                                                                                                    |                                                                         |                                                                  |
| You must attach 10 photos here.                                                                                            |                                                                         |                                                                  |
| You must provide two photographs of yoursell only, crepped to size, one in portr<br>photographs should show you in action. | ait format AND one in landscape format. These photos must be dynamic; R | Passport type photos in front of a wall should be avoided. Other |
| All photographs must adhere to the following specifications:                                                               |                                                                         |                                                                  |
| - Color photographs, unmodified,                                                                                           |                                                                         |                                                                  |
| - JPEG format,                                                                                                    |                                                                         |                                                                  |
| - Minimum resolution of 72 dpi (dpi);                                                                                      |                                                                         |                                                                  |
| - Minimum dimensions of 1920 x 1080 pixels;                                                                                |                                                                         |                                                                  |
| - Royalty-free photos.                                                                                                    |                                                                         |                                                                  |
|                                                                                                    |                                                                         |                                                                  |
| SAVE NEXT STEP                                                                                                    |                                                                         |                                                                  |
|                                                                                                    |                                                                         |                                                                  |

Once you have selected your award category, read and mark the specific eligibility criteria, and selection criteria.

Questions about your availability are to ensure that selected finalists will be accessible by the selection jury, should your application be selected as a Finalist.

Pictures

• Pictures can be added now, or later stages of your application.

Once you click **"Next Step"**, your application is officially opened! You will now be directed to the application page, which you can complete over time by clicking **"SAVE"** at the bottom of the page.

#### 2. Student-Led Project Application (Project Application)

To apply on behalf of a project, select: "Project Application" from the Home Page (after logging in).

There are seven (7) project categories; please select the category which aligns the best with your project. The seven categories are:

- Arts, Letters, and Culture AVENIR: Project pertaining to the performing arts, visual arts, cinema, arts and crafts, literature, architecture, design or heritage.
- Mutual aid, peace and justice AVENIR: Project aimed at promoting community service, humanitarian cooperation, the respect for human rights or the establishment and promotion of a just society

- Social economy, entrepreneurship and business AVENIR: Project relating to economic growth or to the creation, expansion or recovery of a business venture
- Environment AVENIR: Project concerned with the environment, whether it promotes environmental protection, recycling, reuse, recuperation, sustainable development, natural resources or environmental education.
- Health and Healthy Lifestyles AVENIR: Project connected with health awareness and prevention, research or improving public health in areas such as nursing, diet, physical fitness, mental health and medicine
- Science & Technology AVENIR: Project of a scientific or technological nature, which involves research, experimentation or popularization in the field of science and technology.
- Society, communications and education AVENIR: Project of a social nature linked with communications, education or political action and which addresses social issues or public concerns.

| PROJECT INFORMATION  **regrea mail  **Category  O Society communications and culture O science and technology O Health and healthy lifestyles O Environment Mutual aid, peace and justice O Society, communications and education  Are set Materia 1, 2022  *********************************                                                                                                    | + Application Personality                                                                                                    | Project Application                                                                                      | Constructive comments                     |
|----------------------------------------------------------------------------------------------------|----------------------------------------------------------------------------------------------------|----------------------------------------------------------------------------------------------------|-------------------------------------------|
|                                                                                                    | PROJECT INFORMATION                                                                                                    |                                                                                                    |                                           |
| Category  Social economy, entrepreneurship and business Arts, letters and cuttur  Social economy, entrepreneurship and business Arts, letters and cuttur  Social economy, entrepreneurship and business Arts, letters and cuttur  Social economy, entrepreneurship and business  Arts, letters and cuttur  Arts, letters and cuttur  Arts, let                                                                                                    | Project name                                                                                                    |                                                                                                    |                                           |
| Mutual aid, paace and justice Society, communications and education  Age sof Much 31, 2023  Age sof Much 31, 2023  Figure septe to be notice Coates for an estimate period of three how April to Desenter 2021, passes for a how how after see on these into you will be storing.  Figure sequest to the notice Coates for an estimated period of three how April to Desenter 2021, passes for a how how after see on these into you will be storing.  Figure sequest to the notice Coates for an estimated period of three how April to Desenter 2021, passes for a how how after see on these into you will be storing.  Figure sequest to the notice Coates for an estimated period patients. The fort on tigoness to a fort a coate 2021.  Figure sequest to the out the out the out the out to you will be information you set to be stored.  Figure sequest to the out the out the out the out to you will be information you set to be stored.  Figure sequest to the out the out the out the out to you will be information you set to be stored.  Figure sequest to the out the out to you will be information you set to be information you set to be information you set to be information you prime the out to you will be information you prime the out to you will be information you prime the information you set to be information you prime the out to you prime to the out you prime the out the out you prime to the out you prime the out you prime to the out you prime the out you prime to the out you prime the out you prime to the out you prime the out you prime to the out you prime the out you prime to the out you prime the out you prime to the out you prime the out you prime to the out you prime the out you prime the out you p                    | ☆ Category<br>○ Social economy, entrepreneurship and business                                                                                                    | O Arts, letters and culture O science and technology O He                                                | alth and healthy lifestyles O Environment |
| Ape as of Much 11. 2021                                                                                                    | O Mutual aid, peace and justice O Society, com                                                                                                    | munications and education                                                                                |                                           |
| Types aspects to be noticed: Quarter: for an extended period of time time time (and June 2021, peake time is there into yours) will be straining.           If all ta available for the selection: intorives within all ta healthy solecomberions between: April and June 2021.           If an even soly associable of the selection: intorives within all ta healthy solecomberions between: April and June 2021.           If an even soly associable of the selection: intorives within all ta healthy solecomberions between: April and June 2021.           Outpress manufacts of the selection: intorives within all ta healthy solecomberions between: April and June 2021.           Outpress manufacts of the selection: intorives within all ta healthy solecomberions between: April and June 2021.           Outpress manufacts of the selection: intorives within all ta healthy solecomberions between: April and June 2021.           Outpress manufacts of the selection: intorives within a filth ta black of the selection: intorives within a filth ta black of the selection: intorives within a filth ta one, so pleases manufacts the selection: intorives within a filth ta one selection: intorives within a filth ta one selection: intorives withe ta filth ta one selection: intorives within a filth                                                                                                    | Age as of March 31, 2023                                                                                                    |                                                                                                    |                                           |
| Ty pu separt to it is notified. Qualate for is a notified priorit of them how April to Desenter 2023, passes tit or Jones here adrees and here lang you will be storying.                                                                                                    |                                                                                                    |                                                                                                    |                                           |
| I are asaly reactive at the cartical clearly load of two puells two puells two puells two puells two puells two puells two puells two puells the cartical clearly the cartical clearly the cartical c                    | I will be available for the selection interviews which will be held by videoconfere                                                                                                    | ance between April and June 2023.                                                                        |                                           |
| Paget members Color members Color members Color members and members of forms AFUNR dytions. The tot on dytions and be laterated in the only, so please service that the information you send us is noness. Pagets Pagets Pa                   | I am easily reachable at the contact details listed in my profile from April to Dece                                                                                                    | ember 2023.                                                                                              |                                           |
| Dely meterior and sources of Sources APCNRA digitores. The last on digitores and be identical to this one, so please ansaure that the information you send us to context. Please Please                    | Project members                                                                                                    |                                                                                                    |                                           |
| Pictures<br>Mataxabata<br>Was must allow the My Advances Margenericity para priority<br>Margeneric Margeneric Margeneric Margeneric Margeneric Margeneric Margeneric Margeneric Para Property and<br>Margeneric Margeneric Margeneric Margeneric Margeneric Margeneric Margeneric Margeneric Para Property and<br>Jan Den Sandard Margeneric Margeneric Margeneric Margeneric Margeneric Margeneric Margeneric Para Property and<br>Jan Den Sandard Margeneric Margeneric Marge       | Only members registered below will receive a Forces AVENIR diploma. The text or<br>Add a member to the optient                                                                                                    | in diplomas will be identical to this one, so please ensure that the information you send us is correct. |                                           |
| ♠ Ant actions Non-and adult here is places prepareding your priorit. Then share all here is non-a thread the research or your priorit group places, area it hand and places the net places the research or your priorit group places. Hardingraphs and adult here Conceptionspace, second here Second here Second here.                                                                                                    | Pictures                                                                                                    |                                                                                                    |                                           |
| Non-mult allow the VB plates measured oper use praive.<br>The sharehold have been shared by an oper tagge plates, we is ported have. All one is including hows. We next dynamic plates that inpresent your project with<br>All plates plates and waters is the Manipular plates.<br>All plates plates and allow is the Manipular plates.<br>All plates plates and allow is the Manipular plates.<br>All plates plates and allow is the Manipular plates.<br>All plates plates plates and allow is the Manipular plates and allow plates and allow plates plates that inpresent your project with<br>All plates plates plates and allow plates.<br>All plates plates plates and allow plates and allow plates and allow plates plates and allow plates plates and allow plates plates.<br>All plates plates plates plates and allow plates plates and allow plates plates plates and allow plates plates and allow plates plates and allow plates plates and allow plates plates plates plates plates plates plates plates plates plates plates plates plates plates plates plates plates plates plates plates plates pla | Add a sidure                                                                                                    |                                                                                                    |                                           |
| -#R0 former<br>-#Romanna dava 17 dia (als).<br>-Manna davasa dava 17 dia (als).<br>-Magna/shee pitata.                                                                                                    | You must attach here 10 photos representing your project.<br>Two of the photos must show all the members of your project (group photos), one in portrait for<br>All photographs must adhere to the following specifications:<br>                                                                                                    | omat AVD one in landscape format. We want dynamic photos that represent your project well.               |                                           |
| - Menumenskalan of 17 dig (di)<br>- Menumenskalan of 18 to 18 to 19 dig (di)<br>- Rigely-Iem phana.                                                                                                    | - JPEG format                                                                                                    |                                                                                                    |                                           |
| -women demonstrative risks risks risks press.<br>- Anywhy-hee photos.                                                                                                    | - Minimum resolution of 72 dpi (dpi);                                                                                                    |                                                                                                    |                                           |
|                                                                                                    | <ul> <li>Security of the second of the second second s</li></ul> |                                                                                                    |                                           |
|                                                                                                    | - Rovalty-hee photos.                                                                                                    |                                                                                                    |                                           |

Once you have selected your award category, read and mark the specific eligibility criteria, and selection criteria.

Questions about your availability are to ensure that selected finalists will be accessible by the selection jury, should your application be selected as a Finalist.

Pictures

• Pictures can be added now, or later stages of your application.

Once you click **"Next Step"**, your application is officially opened! You will now be directed to the application page, which you can complete over time by clicking **"SAVE"** at the bottom of the page.

If you need any assistance in submitting your application before the 31<sup>st</sup> of March, feel free to contact the Dean of Students Office> <u>alexander.oster@concordia.ca</u>

#### https://www.concordia.ca/students/life/forces-avenir.html

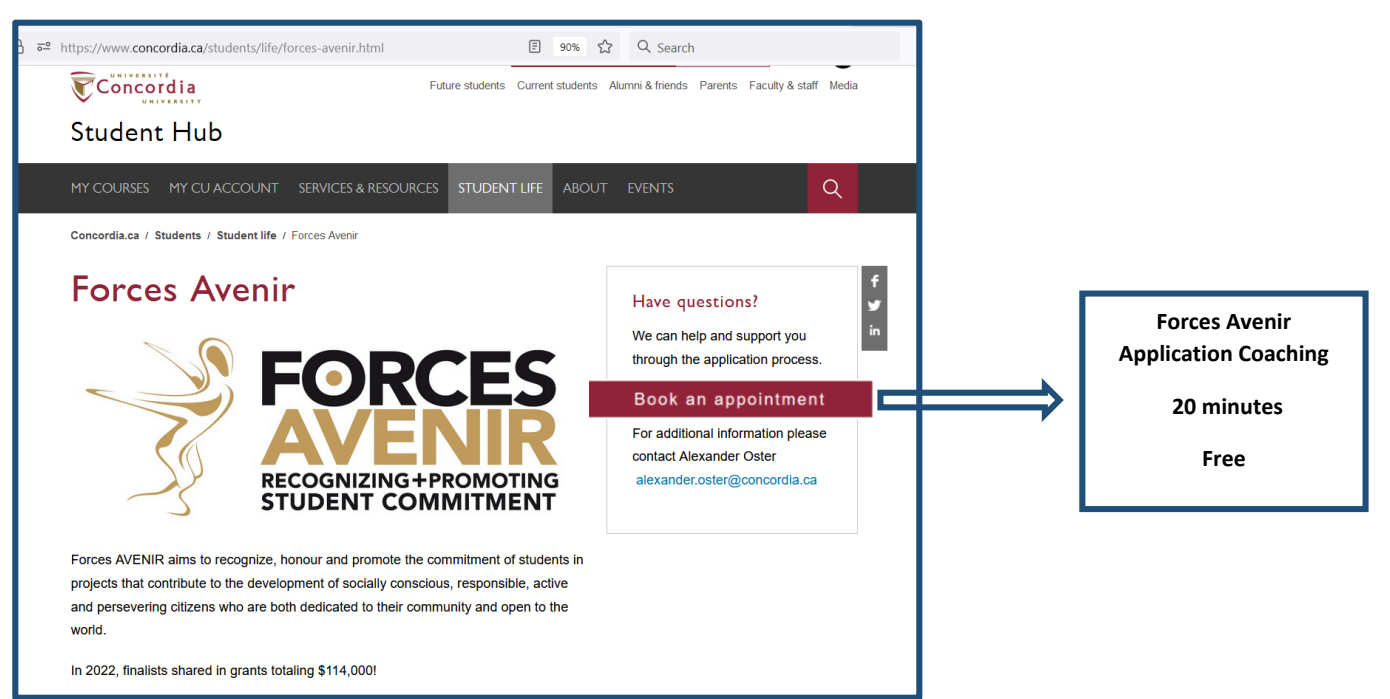